# The McGill *my*Lab **Chemical Safety Module**

Last Updated: June 25, 2014

# **Table of Contents**

| Table of Contents                                       | 2 |
|---------------------------------------------------------|---|
| Introduction                                            | 3 |
| Getting started                                         | 3 |
| Login                                                   | 3 |
| Receiving Items from MMP Order                          | 5 |
| <i>my</i> Lab Inventory                                 | 5 |
| Show me Chemicals where                                 | 5 |
| Items Received on                                       | 7 |
| All Items                                               | 7 |
| Show Chemicals by Location                              | 3 |
| Workplace Hazardous Material Information System (WHMIS) | 3 |
| Show Chemicals by WHMIS Class                           | 3 |
| Add Chemicals (non MMP Purchases) to Inventory10        | ) |
| Additional CAS #(s)10                                   | ) |
| Physical State                                          | ) |
| Reports1                                                | L |
| Sharing Inventory12                                     | 2 |
| Material Safety Data Sheets (MSDS) Database Search13    | 3 |
| SDS Library / McGill Portfolio13                        | 3 |
| 3E SDS Library10                                        | 5 |

**myLab** is the web component of the McGill Hazardous Material Management System (HMMS). This system facilitates the management of **Radioactive materials** (RAM), **Hazardous chemicals** and other controlled substances (CHEM) and **Biohazardous materials** (BIO) from acquisition to its disposal.

*myLab* allows McGill researchers, students, laboratory workers and university staff to work with electronic inventories of hazardous materials in McGill laboratories.

Users must be authorised to access *my*Lab�Send access requests to: <u>mylab�ehs@mcgill�ca</u> There are two types of user accounts to access *my*Lab: Full access and Read-only accounts. **Read-only** account permit users only to view the full inventory and MSDS documents. The Principal Investigator (PI) from each lab must make the request for a generic user account with read only rights. Multiple users can use the same account.

Full access account permit users to view and modify the full inventory.

- 1. Access https://mylab.mcgill.ca
- 2. Enter your McGill e-mail address
  - (fname.Iname@mcgill.ca OR fname.Iname@mail.mcgill.ca) and password.
- 3 Click Login

| Username | cy.lsaac@mcgill.ca |
|----------|--------------------|
| Password |                    |
| Password | Change Password    |

Chemicals can be purchased from any source and/or vendor. We recommend you make your chemical purchase through McGill MarketPlace (MMP). Orders placed using MMP will automatically populate many fields in *my*Lab inventory, once you acknowledge receipt of the chemical(s) ordered. For items purchased through means other than MMP, you must manually enter all of the chemical's details into *my*Lab inventory.

McGill MarketPlace (MMP) can be accessed easily from:

- myMcGill Portal
  - Click the Shop on the McGill MarketPlace link in the left column of the myMcGill screen
- Procurement Services web site (www.mcgill.ca/procurement)
  - and click the MMP logo

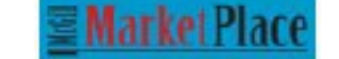

| Mail                                            | Perzonalize | myAnnouncements                                                                                          |
|-------------------------------------------------|-------------|----------------------------------------------------------------------------------------------------|
| Employee Records                                |             | View all announcements                                                                                   |
| Employee Menu<br>Benefits                       |             | myNews                                                                                                   |
| McGill Password S                               | security 🖬  | Media advisory: New website aims to help<br>reduce, prevent cyber-bullying                               |
| myLab<br>myLab                                  |             | Montreal Gazette - McGill professor has gr<br>for thought<br>Globe and Mail - Multiple sclerosis: Suspic |
| Staff Links                                     |             | bias on all sides of MS debate                                                                           |
| Academic Handbook<br>Staff Benefits<br>Pensions |             | Montreal Gazette, National Post - Outlaw r<br>profiling now: Quebec report                               |
| McGill MarketPlac                               |             |                                                                                                    |
| Shop on the McGill Ma                           | rketPlace   | View all news                                                                                            |

The McGill MarketPlace entrance page allows you to create, edit or choose your profile for shopping.

# McGill MarketPlace Entrance

| Click on Shop<br>Alternately, yo<br>favorites), or C<br>above for more | with this profile link to access to<br>u may edit reate a profile (add more<br>reate New Profiles before shopping<br>details. | he McGill MarketPlace.<br>shipping addresses, FOAPAL<br>ing. Click on the HELP link |
|------------------------------------------------------------------------|----------------------------------------------------------------------------------------------------|-------------------------------------------------------------------------------------|
| My Shoppin                                                             | g Profiles                                                                                                    | 1                                                                                   |
| Profile Name                                                           | Actions                                                                                                    | Warnings                                                                            |
| My First Profile                                                       | Shop with this pr                                                                                                    | ofile                                                                               |
| Create New                                                             | Profile                                                                                                    |                                                                                     |

You must verify and make sure that the shipping address of your McGill MarketPlace profile is correct.

Links to training materials, videos, how to's, Quick references, vendors list and help resources can be found from within McGill MarketPlace.

| Please note that a new<br>training course is being<br>offered for MMP: | Punch-out<br>Lab Supplies/ | Chemicals      |     |                         |
|------------------------------------------------------------------------|----------------------------|----------------|-----|-------------------------|
| "Get your Hands on MMP"<br>Finance Help Desk Call 514-398-<br>3463     | E Subaritie                | P              | vwn | AB scaled<br>biosystems |
| 1CS Help Desk 514-398-3398                                             |                            | $\equiv$       |     |                         |
| MMP training Registration "Get<br>your Hands on MMP"                   | RioLabs                    | INDEAN ALDERDY | IDT | é invitrogen            |
| The McGill MarketPlace website                                         | DIOLAROS                   |                |     |                         |
| Punchout user guides                                                   | Medical/Clinic             | al             |     |                         |
| Training Materials- Videos - How<br>To's - Quick References            |                            |                |     |                         |
| New Vendor Request Form                                                | SPRING SCHEN               |                |     |                         |
| McGill Contracted and Preferred<br>Vendors List                        |                            |                |     |                         |

# **Receiving Items from MMP Order**

When you receive items that you or anyone in your lab, purchased through MMP, you must add those items to the *my*Lab inventory.

To view a list of ordered items,

Click the **Requisitions** link.

Only those who have **full access** to *my*Lab will see their MMP purchases. A **Receive Items to Inventory** screen will appear as follows, with a list of all items purchased through McGill MarketPlace.

To **add** new items into your *myL*ab inventory :

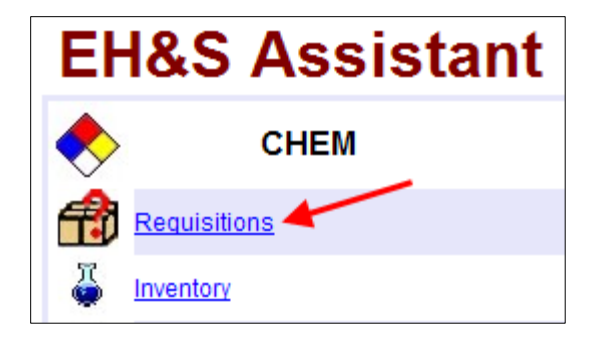

Click the 'Append' link beside the chemical item that you received

| Receive Items to Inventory                                                                                                    |               |               |               |                                                    |               |                    |   |                   |  |
|----------------------------------------------------------------------------------------------------|---------------|---------------|---------------|----------------------------------------------------|---------------|--------------------|---|-------------------|--|
| The list below displays all items purchased on the McGill MarketPlace (MMP) by anyone in your lab.<br>You can add new items directly into your Chemical Inventory by clicking the ' <b>Append</b> ' action.<br>This adds a brand new record to your list of inventory items.<br>You can update an existing inventory item by clicking the ' <b>Update</b> ' action.<br>This is only possible if the Vendor and the Catalogue Number exactly match existing inventory record.<br>WHMIS controlled products and other hazardous chemicals should be added to your inventory.<br>To remove items from the list, click the ' <b>Remove</b> ' action. |               |               |               |                                                    |               |                    |   |                   |  |
| Existing Quantity                                                                                                    |               |               |               | Chemical Description                               | <u>Vendor</u> | <u>Catalogue #</u> | # | Container<br>Size |  |
| 500 mL in MASS CHEMISTRY 400<br>Item 135431                                                                                                    | <u>Update</u> | <u>Append</u> | <u>Remove</u> | AMMONIUM HEXAFLUOROPHO:<br>AMMONIUM HEXAFLUOROPHO: | SIGALD        | 201138-25G         | 2 | 4                 |  |
|                                                                                                    | -             | <u>Append</u> | <u>Remove</u> | NOVE (S)-VAPOL HYDROGENPHOSPI SIGALD 688320-100MG  |               |                    |   |                   |  |
|                                                                                                    |               | <u>Append</u> | <u>Remove</u> | Tris(trimethylsilyl)phosphine, mir<br>hexane) 10g  | STREM         | 15-8021            | 2 | 3                 |  |

To remove items from the list, click the **Remove** link beside the item. For example, items such as gloves, lab coats, safety glasses that you received and you don't want to add to the *my*Lab inventory or items that are on back order etc. can be removed from the list.

You can update an existing inventory item by clicking the '**Update**' link. For example, if you ordered a chemical that is already in your inventory, and its vendor and catalogue numbers matches to that of the new order, that chemical's existing quantity and its location will be displayed in the 'Existing Quantity' column. The above screen's existing quantity column indicates that there is 500 milliliters (mL) of Ammonium Hexafluorophosphate stored in Otto Mass Chemistry Room 400. If you have ordered 8 mL more, enter the number of containers and its size. (For example, 2 containers of 4 mL).

For all chemicals ordered through MMP, by default the unit of measure (UOM) will display as **EA** (each). Therefore you need to specify the UOM before adding the chemical to your current inventory.

After adding (append) or updating chemical(s) from the Requisitions link, to view your current myLab inventory, click the **Inventory** link.

To view your current inventory of chemicals,

Click the **Inventory** Link.

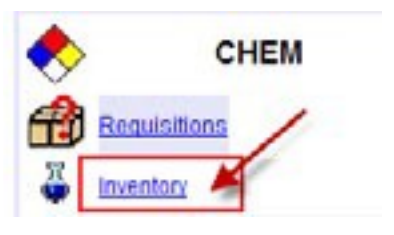

The default display is set to 'Show me Chemicals where' option, for

you to specify criteria of your choice for listing the chemicals.

With this option, you can display chemicals in your current inventory by its description, CAS #, catalog#, inventory # or chemical formula. *For example* to view a list of chemicals with the word 'ethanol' in its name: first select the **Show me Chemicals where** option. From the drop down list select **Chemical Description**, then select item **Contains** from the list. Enter the word 'ethanol' and click **Show**.

| O All items                   | <u> </u>               |             |         |      |
|-------------------------------|------------------------|-------------|---------|------|
| Show me Chemicals where       | Chemical Description 🝷 | Starts with | ethanol | Show |
| Show Chemicals by Location    | Chemical Description   | Starts with |         | 1    |
| O Show Chemicals by WHMIS (   | CAS#                   | Contains    |         | /    |
| O Show Chemicals with Expira  | Inventory #            | Equais      |         |      |
| O Show Duplicate Items (Vendo | Chemical Formula       |             |         |      |
| ABCDEFGHIJKL                  | Comments               |             |         |      |

On-screen data entry can be done within the fields of **Number of Containers**, **Total Volume**, **Unit of Measure**, **Container Size** and **Comments**. After entering the data, click **Save Changes**.

| Chemical<br>Description | Vendor | Catalog<br># | CAS#    | Number of<br>Containers | <u>Total</u><br><u>Volume</u> | Unit of<br>Measure | Container<br>Size |
|-------------------------|--------|--------------|---------|-------------------------|-------------------------------|--------------------|-------------------|
| 2-Propanol              | FISHER | A416-1       | 67-630  | 6                       | 6                             | Liters 💌           | 1                 |
| Agetic Acid             | FISHER | A38-500      | 64-19-7 | 6                       | 3000                          | Milliliters 🗸      | 500               |
| Agetone 4L              | FISHER | A-18-4       | 67-64-1 | 5                       | 2500                          | Milliliters 💙      | 500               |
| Agetone 500ml           | FISHER | A18-500      | 67-64-1 | 3                       | 1500                          | Milliliters ⊻      | 500               |

Scroll the current inventory screen to the right to see more information of the chemicals including its location and comments as shown below.

| To remove ar | item | from | the | inventory, | click | on | its | Remove | link. |
|--------------|------|------|-----|------------|-------|----|-----|--------|-------|
|--------------|------|------|-----|------------|-------|----|-----|--------|-------|

| Container<br>Size | Comments                   | Room #Duilding     | Physical<br>Location | Inventory<br># | MSDS           | 1      |
|-------------------|----------------------------|--------------------|----------------------|----------------|----------------|--------|
| 1                 | Enter Important notes here | 3270 WONG BUILDING |                      | 10500          | not on<br>file | Remove |
| 500               |                            | 3270:WONG BUILDING |                      | 10501          | ngtion         | Remove |
| 500               |                            | 3270:WONG BUILDING |                      | 10502          | not on<br>file | Remove |
| 500               |                            | 3270:WONG BUILDING |                      | 10503          | not on<br>file | Remove |

To view all items added to the *my*Lab inventory by a specific date, select the option **Items Received on** and enter the date criteria (e.g. May 30, 2013) as per the example below, and click **Show**.

| Items Received on                                        | 30 🕶 05 👻 2013 | Show |
|----------------------------------------------------------|----------------|------|
| <ul> <li>All Items</li> <li>Show me Chemicals</li> </ul> | s where        | 1    |

This option lists all chemicals in your current inventory. The total number also displays at the top.

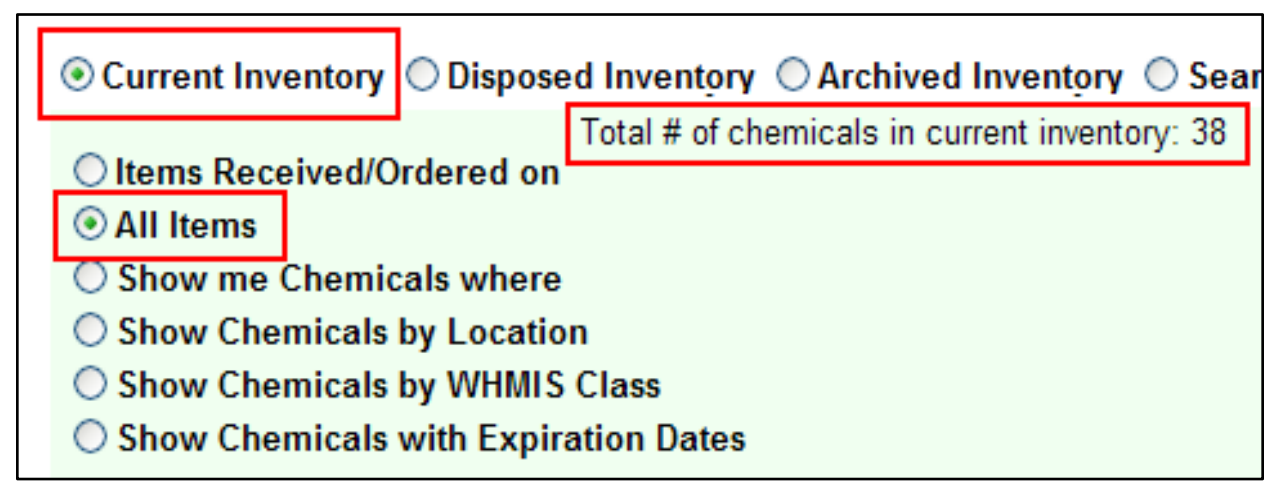

Select this option to display chemicals stored in different locations (building, lab and room) of a Principal Investigator. Select the location from the drop down list and click **Show**.

| Items Received on               | ×                                    |      |
|---------------------------------|--------------------------------------|------|
| O All Items                     |                                      |      |
| Show me Chemicals where         | No Selection                         | Show |
| Chow Chomicals by Location      | MAASS CHEMISTRY BUILDING : 202 (3)   | 4    |
|                                 | MAASS CHEMISTRY BUILDING : 21 (1)    |      |
| Show Chemicals by WHMIS Class   | MAASS CHEMISTRY BUILDING : 25 (15)   |      |
| Show Chemicals with Expiration  | MAASS CHEMISTRY BUILDING: 310 (2)    |      |
| Show Duplicate Items (Vendor Ca | MAASS CHEMISTRY BUILDING : 400 (255) |      |

The main objectives of WHMIS are hazard identification and product classification. WHMIS consists of 3 main components: Labeling, Material Safety Data Sheets (MSDS) and Training.

Labeling: All chemicals in containers must be labelled with warnings, what to wear to protect, how to use, store and dispose the chemical and what to do in case of an emergency. Most labels have the WHMIS pictograms that warn you at a glance of the dangers involved.

To display a list of chemicals in *my*Lab inventory with WHMIS Hazards:

- 1. Click the radio button beside Show Chemicals by WHMIS Class option
- 2. Select the type of chemical class (e.g. Flammable Liquid) from the drop down list
- **B2:Flammable Liquid** Show Chemicals by WHMIS Class Show A:Compressed Gas Show Chemicals with Expiration | B1:Flammable Gas Show Duplicate Items (Vendor Cata B2:Flammable Liquid ABCDEFGHIJKLM B3:Combustible Liquid **B4:Flammable Solid B5**:Flammable Aerosol Add Chemical **B6:Reactive Flammable Material** C:Oxidizing Material Display 50 · rows per page. D1 Materials Causing Immediate and Serious D1A Materials causing immediate and serious MSDS otal Amount D1B:Materials causing immediate and serious D2.Materials Causing Other Toxic Effects D2A:Materials causing other toxic effects: Ven Select MSDS 1-Hexene 12R-Matoriale - 41- -
- 3. Click the **Show** button.

### Show Chemicals with Expiration Dates

Display a list of chemicals that are expired or will expire within 30 days. Some chemicals can become dangerous or explosive over a period of time. Those expired items will appear in red color.

**All Items** 

O Show me Chemicals where

O Show Chemicals by Location

O Show Chemicals by WHMIS Class

Show Chemicals with Expiration Dates (Chemicals in red have expired or will expire within 30 days)

**Expiration Date** is an optional data entry field. In order to display a list of chemicals that have expired or will expire in 30 days, you must enter a date in the **Expiration Date** field of the chemical.

| R | oom #/Bldg. Name | 400:MAASS CHEMISTRY BUILDING | * |
|---|------------------|------------------------------|---|
|   | Expiration Date  |                              |   |

To add a new chemical to *my*Lab inventory that is purchased from sources other than MMP, click **Add Chemical**.

A chemical Information screen with an Inventory number will be displayed, as shown below. None of the fields will have any data in it. You must fill in all fields with appropriate data.

| $\odot$ | Current  | Inventory |
|---------|----------|-----------|
| 1       | Guillour | myomory   |

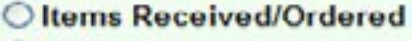

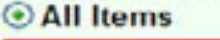

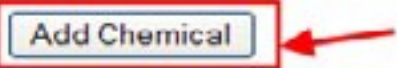

| Chemical Infor<br>Chemical Descrip | mation Invento   | ry# 135442 Inv     | /entor | y Date    | : 11/4/2013  |
|------------------------------------|------------------|--------------------|--------|-----------|--------------|
| CAS #                              |                  | Additional CAS#(s) |        |           | <u>Cas #</u> |
| Physical State                     | - No Selection - | Add CAS #          |        |           |              |
| Number of Conta                    | ainers           | 1                  | -      |           |              |
| Unit of Measure                    | No Selection     | Total Amount       |        |           |              |
| Type of Container                  | - No Selection   | Container Size     |        |           |              |
| Physical Location                  |                  | Room #/Bldg. Name  | - No S | Selection | -            |
| Chemical Formula                   |                  | Expiration Date    |        | [         | •            |

Expiration Date is an optional field. The Inventory Date can be back dated if necessary.

#### Additional CAS #(s)

Some chemicals may have more than one Chemical Abstract Service (CAS) number. Enter those additional CAS #s by clicking the **ADD CAS#** button. Enter a chemical description for each CAS# and click **OK**.

| CAS #                | 1  |        |
|----------------------|----|--------|
| Chemical Description |    |        |
|                      | Ok | Cancel |

#### **Physical State**

Some fields such as, Physical State, Unit of Measure, Type of Container, Building Name, etc. can be selected from a drop down list. For all other fields enter data directly in the field. When finished, click **Save Record**.

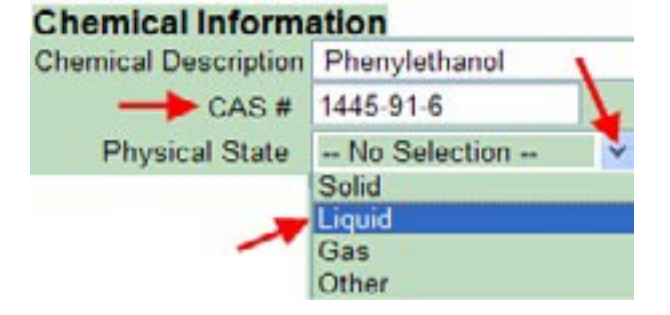

# Reports

From the *my*Lab inventory, it is very easy to print a report of chemicals Click the drop down arrow beside Reports and select **the type of report you want from the list**, or highlight a chemical and select Chemical Catalog Fact Sheet option.

| Reports                                 |          |
|-----------------------------------------|----------|
| Chemical Inventory - PDF                |          |
| Chemical Inventory - XLS                |          |
| Chemical Catalog Fact Sheet Highlighted | Chemical |

Following is a chemical inventory report in PDF format.

| my                  | hab 🌮 Mc Gill 🛛                      | Unive                 | ersit    | y CI         | nemica<br>Sorted b | l In<br>by De | vent          | ory           |
|---------------------|--------------------------------------|-----------------------|----------|--------------|--------------------|---------------|---------------|---------------|
| PI6007<br>Catalog # | Chemical Description                 | CAS                   | Bldg:Lab | Location     | Inv. Date          | Qty           | Cont.<br>Size | Total<br>Vol. |
| namera)             | (3-Chloropropyl)triethoxysilane      | 5089-70-3             | 119:400  | Storage Room | 07/06/2011         | 1             | 100           | 100 mL        |
| P4402               | (S)-(-)-1-Phenylethanol              | 1445-91-6             | 119:400  | Fridge       | 02/07/2011         | 1             | 250           | 250 mg        |
| 177261              | 1,1′-Bis(diphenylphosphino)t         | 12150-46-8            | 119:25   | Glovebox     | 02/07/2011         | 1             | 1             | 1 g           |
| 380210              | 1,1'-azobis(cyclohexanecarbonitrile) | 2094-98-6             | 119:400  | Freezer      | 02/07/2011         | 1             | 25            | 25g           |
| 376728              | 1,2-bis(diphenylphosphino)ethane     | 1663-45-2             | 119:400  | Storage Room | 02/07/2011         | 1             | 5             | 5 g           |
|                     | 1,2-dichlorobenzene                  | 95-5 <mark>0-1</mark> | 119:400  | Storage Room | 02/07/2011         | 1             | 2             | 2 g           |
| B23544              | 1,2-Dimethylimidazole                | 1739-84-0             | 119:400  | Storage Room | 02/07/2011         | 1             | 500           | 500 g         |
|                     | 1,4-Benzoquinone                     | 106-51-4              | 119:400  | Storage Room | 02/07/2011         | 1             | 10            | 10 g          |
| 261947              | 1,4-bis(diphenylphosphino)butane     | 7688-25-7             | 119:25   | Glovebox     | 02/07/2011         | 1             | 5             | 5 g           |

## **Sharing Inventory**

Sharing inventory within your department means you are letting others in your department know the chemicals that you have in your possession. An advantage of using *my*Lab is that it is very easy to view the list of all chemicals available in a department's laboratory.

*For example:* if a Principal Investigator from the Chemistry department wishes to share chemicals from his or her inventory to the whole Chemistry department, place a check mark n the **Share** column of those chemical(s) and then click **Save Changes**.

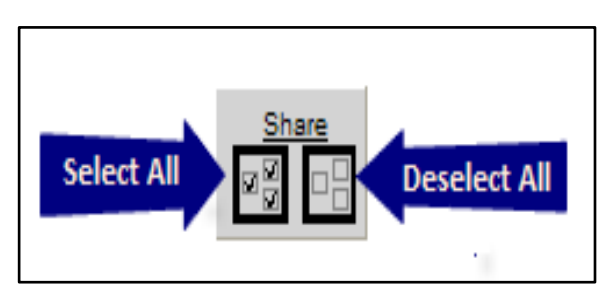

| Curre                                      | nt Inve      | ntory Oisposed Inventory              | Archive | d Inventory | Search        | Shared Che              | mistry |
|--------------------------------------------|--------------|---------------------------------------|---------|-------------|---------------|-------------------------|--------|
| <ul> <li>Items</li> <li>All Ite</li> </ul> | Receiv<br>ms | red on                                | Total   | # of chemic | als in curren | t inventory: 27         | 6      |
| Share<br>V                                 | MSUS         | Chemical Description                  | Vendor  | Catalog #   | CAS#          | Number of<br>Containers | Total  |
| <u>v</u>                                   | MSOS         | (3-ChloropropyOtnethoxysilane         | SIGALO  |             | 5089-70-3     | 1                       | 100    |
|                                            | MSDS         | (5)-(-)-1-Phenylethanol               | SIGALD  | P4402       | 1445-91-8     | 1                       | 250    |
| 1                                          | 1505         | 1.1'-Bisldichenvlohosohino'lferiocene | SIGALD  | 177261      | 12150-46-8    | 1                       | 1      |

As you can see from the above screenshot, there are 276 chemicals in the current inventory. If the Principal investigator selects to share some or all chemicals, it can be viewed by all from within the chemistry department.

To view a shared inventory, select the **Search Shared** (*department name*) option. The following screen displays a list of all chemicals shared by other PI's in Chemistry (total 800). This list will also display the name of the PI who shared the chemicals.

| Total # of chemicals information shared b             | y other PI in Cher | nistry depart | ment: 800     |           |
|-------------------------------------------------------|--------------------|---------------|---------------|-----------|
| Chemical Description                                  | PLNams             | Vendor        | Catalog       | CAS #     |
| EfferSan, sodium dichloro-s-trizinetrione (CI sourse) | Damha, Masad J     | UNKNOWN       |               |           |
| 2 Bromoethyl) trimethyl ammonium bromide              | Damha, Masad J     | SIGALD        | 117196-<br>5G | 2758-06-7 |
| 1,1' - Carbonyl dilmidazole                           | Damha, Masad J     | SIGALD        | 115533        | 530-62-1  |

Material Safety Data Sheets (MSDS) are technical bulletins that provide chemical, physical, and toxicological information about each controlled product, as well as information on precautionary and emergency procedures. By law the MSDS information must be updated at least every 3 years. They must be readily accessible to anyone who works with, or who may otherwise be exposed to, those products. To view MSDS information for a chemical, search the MSDS database.

McGill has a portfolio of over 40,000 updated MSDS documents through the 3E Company online database. To search the McGill Portfolio (SDS), click the **Search MSDS Database** link from the current inventory screen in myLab.

| Main Menu < BACK                                                                                                    | Log Off    |
|----------------------------------------------------------------------------------------------------|------------|
| 🖲 Current Inventory 💿 Disposed Inventory 💿 Archived Inventory 💿 Search Shared Dietetics & Human Nutr                                                                                                    |            |
| <ul> <li>Items Received on</li> <li>All Items</li> <li>Show me Chemicals where</li> <li>Show Chemicals by Location</li> <li>Show Chemicals by Ucation</li> <li>Show Chemicals by WHMIS Class</li> <li>Show Chemicals with Expiration Dates</li> <li>Show Duplicate Items (Vendor Catalog # are identical)</li> <li>ABCDEFGHIJKLM NOPQRSTUV/VXYZ 0123456789 Show All</li> <li>Add Chemical</li> <li>Search MSDS Database</li> <li>Save ChangesReports</li> </ul> |            |
| Share         Chemical Description         Vendor         Catalog<br>#         CAS #         Physical<br>State         Number of<br>Containers         Total Amount                                                                                                    | Unit of Me |

The following SDS search window will be displayed.

| COMPANY                                                                                                    | The Royal Institution for the Advancement of Learning/McGill University |
|----------------------------------------------------------------------------------------------------|-------------------------------------------------------------------------|
| Home SD                                                                                                    | OS Help                                                                 |
| SDS                                                                                                    |                                                                         |
| nter search and the search and the s | brary                                                                   |
| Search for                                                                                                    |                                                                         |
| Product Name                                                                                                    | Contains 🔽 🗙                                                            |
| < choose a crite                                                                                                    | erion >                                                                 |
| Search                                                                                                    | Show All Q Simple Search                                                |

Search for

Product Name

< choose a criterion > Product Name

Manufacturer Name

Manufacturer Part # Any Custom Value Product Code

Manufacturer part number

From the **'Search for'** drop down list select a criteria item (product name or manufacture name or part number (catalogue number) etc.) and enter a corresponding value in the text box to search.

For example, select **Product Name** from the **Search for** list and enter the chemical/product name **Acenaphthylene** in the box.

| COMPANY The Royal Institution for the Advancement of                                                                  | of Learning/McGill University |
|----------------------------------------------------------------------------------------------------|-------------------------------|
| Home SDS Help                                                                                                    |                               |
| SDS                                                                                                    |                               |
| * <u>3E SDS Library</u>                                                                                               |                               |
| Search for       Product Name       Image: Contains       Image: Contains       Image: Contains       Image: Contains | ×                             |
| Search Show All Q Simple Search                                                                                       | -                             |

Click the **Search** button. If the search is successful, the items will be displayed immediately below the search section. The above search found one item in the database.

| The Royal Institution for the Advancem                    | ent of Lean | ning/McGill University |
|-----------------------------------------------------------|-------------|------------------------|
| Home SDS Help                                             |             |                        |
| SDS                                                       |             |                        |
| ♦ <u>3E SDS Library</u>                                   |             |                        |
| Search for                                                |             |                        |
| Product Name   contains  Acenaphthylene                   | ×           |                        |
| < choose a criterion >                                    |             |                        |
| Search Show All Q Simple Search                           |             |                        |
|                                                           |             | Items per page 15      |
| Manufacturer Name                                         | Mfg Part #  | Product Code           |
| Acenaphthylene Sigma Aldrich Chemical Company Inc. / SAFC | 416703      | 13328                  |
|                                                           |             | Page 1 of 1 (1 items)  |

Click the **b** icon of the chemical to see the list of documents associated with the product. There are two product documents listed for Acenaphthylene.

| E P | roduct | Name 🔺 Manufa                       | cturer Name    |               |           | Mfg Part # | Produ   | ct Code |   |
|-----|--------|-------------------------------------|----------------|---------------|-----------|------------|---------|---------|---|
| E   | Acena  | nhthylene Siame /                   | Idrich Chemic: | al Company    | lnc /     | /16703     | 13328   |         |   |
|     |        | 📄 Product Documer                   | nts            |               |           |            |         |         | × |
|     |        | Acenaphthylene                      |                |               |           |            |         |         |   |
| H   |        | Action                              | Language 🔺     | <u>Format</u> | Revision  | Date       | Country | e-SDS   |   |
|     |        | <u>View</u> <u>Email</u> <u>Fax</u> | English        | SDS           | Oct 04, 2 | 2012       | USA     |         |   |
|     | ,      | View Email Fax 💷 🚥                  | English        | WHMIS         | Oct 04, 2 | 2012       | CAN     |         |   |
|     |        |                                     |                | Close         | 2         |            |         |         |   |

Click the **View** link to open the MSDS document. Scroll down the MSDS document screen to see more details. You may print, save or email the document.

| SIGMA-AL                 | DRICH                                                                            |                    | sigma-aldrich.com                                                         |
|--------------------------|----------------------------------------------------------------------------------|--------------------|---------------------------------------------------------------------------|
|                          |                                                                                  | Material           | Safety Data Sheet                                                         |
|                          |                                                                                  |                    | Version 5.0<br>Revision Date 10/04/2012<br>Print Date 11/18/2013          |
| 1. PRODUCT AND CO        | MPANY IDENTIFICATION                                                             |                    |                                                                           |
| Product name             | Acenaphthylene <sup>M</sup>                                                      | anufacturer :      | Sigma-Aldrich Corporation<br>3050 Spruce St.<br>St. Louis, Missouri 63103 |
| Product Number           | : 416703                                                                         |                    | USA                                                                       |
| Brand                    | : Aldrich                                                                        |                    |                                                                           |
| Product Use              | : For laboratory research                                                        | purposes.          |                                                                           |
| Supplier                 | : Sigma-Aldrich Canada<br>2149 Winston Park Driv<br>OAKVILLE ON L6H 6J<br>CANADA | Co.<br>/e<br> 8    |                                                                           |
| Telephone                | : +1 9058299500                                                                  |                    |                                                                           |
| Fax                      | : +1 9058299292                                                                  |                    |                                                                           |
| Emergency Phone #        | : 1-800-424-9300                                                                 |                    |                                                                           |
| (For both supplier and n | nanufacturer)                                                                    |                    |                                                                           |
| Preparation Informatior  | n : Sigma-Aldrich Corpora<br>Product Safety - Ameri<br>1-800-521-8956            | tion<br>cas Region |                                                                           |

The document displays details on the product such as: hazardous identification, first aid measures, personal protection, toxicology and regulatory information, handling and storage, etc.

You must verify and make sure that the Vendor/Manufacturer name, catalogue number and chemical name in the MSDS document matches those of the chemical item.

Sometimes the McGill SDS Library search displays a 'No records found' message. What can you do in that case?

| The Royal Institution for the Advancement of Learning/McGill University                                         |
|----------------------------------------------------------------------------------------------------|
| Home SDS Help                                                                                                   |
| SDS                                                                                                    |
| Search for                                                                                                    |
| Product Name     Image: Contains     Alpha,alpha-Azobisisobuty       < choose a criterion >     Image: Contains |
| Search Show All Q Simple Search                                                                                 |
| No records found.                                                                                               |

Then you must search the **3E SDS Library**, which will give you access to over 3.5 million MSDS documents. Click the **3E SDS Library** link.

|      | NY       | The Royal I | nstitution for th | e Advancement of Learning/McGill University |
|------|----------|-------------|-------------------|---------------------------------------------|
| Home | SDS      | Inventory   | Report Center     | Help                                        |
| SDS  | OS Libra | ary         |                   |                                             |

Specify the search criteria and click the **Search** button.

| COMPANY The Royal Institution      | n for the Advancement of Learning/M    | IcGill Unive | ersity        |                |
|------------------------------------|----------------------------------------|--------------|---------------|----------------|
| Home SDS Help                      |                                        |              |               |                |
| SDS > 3E SDS Library               |                                        |              |               |                |
| Search for                         |                                        |              |               |                |
| Product Name  contains Alp         | ha,alpha-Azobisisobuty 🗙               |              |               |                |
| < choose a criterion >             |                                        |              |               |                |
|                                    |                                        |              |               |                |
| Search                             |                                        |              |               |                |
| /                                  | /                                      |              | ltems per pag | ge 15 💌        |
| Product Name                       | Manufacturer Name                      | Mfg Part #   | Language      | Region         |
| Alpha,alpha-Azobisisobutyronitrile | MP Biomedicals, LLC                    | 204979       | French        | Europe         |
| Alpha,alpha-Azobisisobutyronitrile | MP Biochemicals                        | 204979       | French        | United States  |
| Alpha,alpha-Azobisisobutyronitrile | MP Biochemicals                        | 204979       | English       | United States  |
| Alpha,alpha-Azobisisobutyronitrile | MP Biomedicals, LLC                    | 204979       | English       | Europe         |
| Alpha,alpha-Azobisisobutyronitrile | MP Biomedicals Australasia Pty Limited | 204979       | English       | International  |
|                                    |                                        |              | Page 1 c      | of 1 (5 items) |

Click on a product name to open its MSDS document. Pay attention to the Product name and Part number (catalogue number).

| 3E The Royal Institution for t      | the Advancement of Learning/McG        | Gill University |
|-------------------------------------|----------------------------------------|-----------------|
| Home SDS Inventory Report Center    | Help                                   |                 |
| SDS > 3E SDS Library                |                                        |                 |
| Search for                          |                                        |                 |
| Product Name  Contains  Pha,alph    | na-Azobisisobuty 🗙                     |                 |
| Search                              |                                        |                 |
| Product Name                        | Manufacturer Name                      | Mfg Part #      |
| Alpha,alpha-Azobisisobutyronitrile  | MP Biomedicals, LLC                    | 204979          |
| Alpha,alpha-Azobisisobutyronitrile  | MP Biomedicals, LLC                    | 204979          |
| Alpha, alpha-Azobisisobutyronitrile | MP Biochemicals                        | 204979          |
| Alpha, alpha-Azobisisobutyronitrile | MP Biochemicals                        | 204979          |
| Alpha,alpha-Azobisisobutyronitrile  | MP Biomedicals Australasia Pty Limited | 204979          |

The corresponding MSDS document will open in a new window.

| M P 💂                                                                                                    |                                                                                                    |                                                                                                    |                                                                                                    |                                |
|----------------------------------------------------------------------------------------------------|----------------------------------------------------------------------------------------------------|----------------------------------------------------------------------------------------------------|----------------------------------------------------------------------------------------------------|--------------------------------|
| Material Safety                                                                                                    | Data Sheet                                                                                                    |                                                                                                    |                                                                                                    |                                |
| Catalog Number: 204979                                                                                                    | Jata Sheet                                                                                                    |                                                                                                    |                                                                                                    |                                |
| Revision date: 25-Apr-20                                                                                                    | 06                                                                                                    |                                                                                                    |                                                                                                    |                                |
| 1. IDENTIFICATION                                                                                                    | OF THE SUBS                                                                                                    | TANCE/PREPAR                                                                                                    | ATION AND COMPANY                                                                                                    | INFORMATION                    |
| Catalog Number: 204979                                                                                                    |                                                                                                    |                                                                                                    |                                                                                                    |                                |
| Product name: alpha.alph                                                                                                    | a-AZOBISISOBUTY                                                                                                    | RONITRILE                                                                                                    |                                                                                                    |                                |
| Synonyms: Azobisisobuty                                                                                                    | ronitrile                                                                                                    |                                                                                                    |                                                                                                    |                                |
| Supplier:                                                                                                    | ~                                                                                                    |                                                                                                    |                                                                                                    |                                |
| MP Biomedicals, LLC                                                                                                    |                                                                                                    | •                                                                                                    |                                                                                                    |                                |
| 29525 Fountain Parkway                                                                                                    |                                                                                                    |                                                                                                    |                                                                                                    |                                |
|                                                                                                    |                                                                                                    |                                                                                                    |                                                                                                    |                                |
| Solon, UH 44139                                                                                                    |                                                                                                    |                                                                                                    |                                                                                                    |                                |
| tel: 440-337-1200                                                                                                    |                                                                                                    |                                                                                                    |                                                                                                    |                                |
| Emergency telephone nu                                                                                                    | mber: CHEMTREC:                                                                                                    | 1-800-424-9300 (1-7                                                                                                    | 03-527-3887)                                                                                                    |                                |
| Solon, OH 44139<br>tel: 440-337-1200<br>Emergency telephone nu                                                                                                    | mber: CHEMTREC:<br>2. COMPOSITIO                                                                                                    | 1-800-424-9300 (1-7                                                                                                    | 03-527-3887)<br>N ON INGREDIENTS                                                                                                    |                                |
| Soion, UH 44139<br>tel: 440-337-1200<br>Emergency telephone nu<br>Components<br>sipha,sipha-<br>AzoeisebosuryRonitRiLE                                                                                                    | mber: CHEMTREC:<br>2. COMPOSITIO<br>CA8 Number<br>78-57-1                                                                                                    | 1-800-424-9300 (1-7<br><b>N/INFORMATIO</b><br>Weight %<br>90 - 100%                                                          | 03-527-3887)<br>N ON INGREDIENTS<br>ACOIH Exposure Limits:<br>None                                                                         | O 8HA Exposure Limits:<br>None |
| Soion, OH 44139<br>tel: 440-337-1200<br>Emergency telephone nu<br>Components<br>sipha, sipha-<br>AZOBIOSOBUTYRONITRILE                                                                                                    | mber: CHEMTREC:<br>2. COMPOSITIO<br>CA8 Number<br>78-57-1<br>3. HA                                                                                                    | 1-800-424-9300 (1-7<br>N/INFORMATIO<br>Weight %<br>90 - 100%<br>AZARDS IDENTIF                                               | D3-527-3887)<br>N ON INGREDIENTS<br>ACGIH Exposure Limits:<br>None                                                                         | O 8HA Exposure Limits:<br>None |
| Emergency telephone nu<br>Components<br>alpha-<br>AZOBISISOBUTYRONITRILE<br>EMERGENCY OVERVIEV                                                                                                    | mber: CHEMTREC:<br>2. COMPOSITIO<br>CA8 Number<br>78-57-1<br>3. HA<br>V: Harmful by inhalat                                                                                                    | 1-800-424-9300 (1-7<br>N/INFORMATIO<br>Weight %<br>90 - 100%<br>AZARDS IDENTIF<br>ion, in contact with si                    | 03-527-3887)<br>N ON INGREDIENTS<br>ACGIH Exposure Limits:<br>None<br>FICATION<br>kin and if swallowed., Explosin                          | O SHA Exposure Limits:<br>None |
| Components<br>alpha.alpha-<br>AZDBIBIBOBUTYRONITRILE<br>EMERGENCY OVERVIEV<br>Category of Danger:<br>Explosive , Harmful                                                                                                    | mber: CHEMTREC:<br>2. COMPOSITIO<br>CA8 Number<br>78-67-1<br>3. HA<br>V: Harmful by inhalat                                                                                                    | 1-800-424-9300 (1-7<br>N/INFORMATIO<br>Weight %<br>S0 - 100%<br>AZARDS IDENTIF<br>ion, in contact with si                    | 03-527-3887)<br>N ON INGREDIENTS<br>ACOIH Exposure Limits:<br>None<br>ICATION<br>kin and if swallowed., Explosin                           | O 8HA Exposure Limits:<br>None |
| Components<br>alpha.alpha-<br>AZOBIBIBOBUTYRONITRILE<br>EMERGENCY OVERVIEV<br>Category of Danger:<br>Explosive, Harmful<br>Principle routes of expo<br>Inhalation: Harmful by inh                                                                                                    | mber: CHEMTREC:<br>2. COMPOSITIO<br>CAR Number<br>78-57-1<br>3. HA<br>V: Harmful by inhalat<br>sure: Skin<br>ialation.                                                                           | 1-800-424-9300 (1-7<br>N/INFORMATIO<br>Weight %<br>90 - 100%<br>AZARDS IDENTIF<br>ion, in contact with si                    | 03-527-3887)<br>N ON INGREDIENTS<br>ACGIH Exposure Limits:<br>None<br>FICATION<br>kin and if swallowed., Explosin                          | O 8HA Exposure Limits:<br>None |
| Components<br>alpha.alpha-<br>AZDBIBIBOBUTYRONITRILE<br>EMERGENCY OVERVIEV<br>Category of Danger:<br>Explosive , Harmful<br>Principle routes of expo<br>Inhalation: Harmful by inh<br>Ingestion: Harmful by inh<br>Skin contact: Harmful in swal                                                                                                    | mber: CHEMTREC:<br>2. COMPOSITIO<br>CA8 Number<br>78-67-1<br>3. HA<br>V: Harmful by inhalat<br>sure: Skin<br>ialation.<br>lowed.<br>contact with skin.                                           | 1-800-424-9300 (1-7<br>N/INFORMATIO<br>Weight %<br>50 - 100%<br>AZARDS IDENTIF<br>ion, in contact with si                    | 03-527-3887)<br>N ON INGREDIENTS<br>ACOIH Exposure Limits:<br>None<br>FICATION<br>kin and if swallowed., Explosin                          | O 8HA Exposure Limits:<br>None |
| Components<br>alpha,alpha-<br>AZOBIBISOBUTYRONITRILE<br>EMERGENCY OVERVIEV<br>Category of Danger:<br>Explosive , Harmful<br>Principle routes of expo<br>Inhalation: Harmful by inh<br>Ingestion: Harmful in c<br>Eye contact: Risk of serio                                                                                                    | mber: CHEMTREC:<br>2. COMPOSITIO<br>CA& Number<br>78-57-1<br>3. HA<br>V: Harmful by inhalat<br>sure: Skin<br>ialation.<br>lowed.<br>sontact with skin.<br>us damage to eyes                      | 1-800-424-0300 (1-7<br>N/INFORMATIO<br>Weight %<br>S0 - 100%<br>AZARDS IDENTIF<br>ion, in contact with si                    | 03-527-3887)<br>N ON INGREDIENTS<br>ACOIH Exposure Limits:<br>None<br>FICATION<br>kin and if swallowed., Explosin                          | 0 8HA Exposure Limits:<br>None |
| Solon, UH 44139<br>tel: 440-337-1200<br>Emergency telephone nul<br>Components<br>alpha,alpha-<br>AZOBIBIBOBUTYRONITRILE<br>EMERGENCY OVERVIEV<br>Category of Danger:<br>Explosive , Harmful<br>Principle routes of expo<br>Inhalation: Harmful by inh<br>Ingestion: Harmful by wal<br>Skin contact: Harmful by inh<br>Ligestion: Harmful is swal<br>Skin contact: Harmful in c<br>Eye contact: Risk of serio<br>Statements of hazard HAB<br>INHALED. | mber: CHEMTREC:<br>2. COMPOSITIO<br>CA3 Number<br>78-57-1<br>3. H/<br>V: Harmful by inhalat<br>sure: Skin<br>ialation.<br>lowed.<br>contact with skin.<br>bus damage to eyes<br>RMFUL IF SWALLON | 1-800-424-9300 (1-7<br>N/INFORMATIO<br>Weight %<br>S0 - 100%<br>XZARDS IDENTIF<br>ion, in contact with si<br>WED. MAY BE HAR | 03-527-3887)<br>N ON INGREDIENTS<br>ACGIH Exposure Limits:<br>None<br>ICATION<br>kin and if swallowed., Explosin<br>MFUL IF ABSORBED THROU | 08HA Exposure Limits:<br>None  |

The user may enter a URL in the field MSDS URL which holds MSDS information for a chemical from any source other than 3E Company (e.g. Vendor's website).

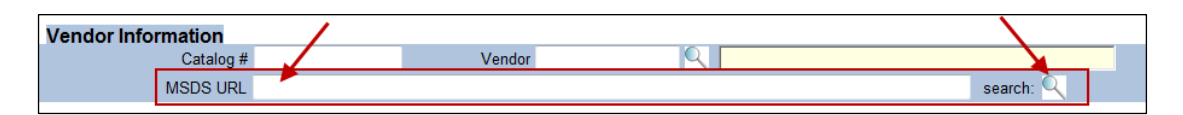

If you choose this option, it is your responsibility to update MSDS every 3 years as per the law.

### Note:

If you do not find your required MSDS document in the 3E Company website, please send an email with the following information to: *mylab.ehs@mcgill.ca.* - the chemical name - vendor name and

- catalogue number of the

product.